## T.C BURSA ULUDAĞ ÜNİVERSİTESİ HUKUK FAKÜLTESİ ÖĞRECİ OTURMA DÜZENİ WEB UYGULAMASI KULLANIM KILAVUZU (AKADEMİK KULLANIM İÇİN)

Fakültemiz Akademisyenleri Öğrencilerin Sınavlara Hangi Sınıf ve Sırada (Random) Gireceklerini Aşağıdaki Sırayı Takip Ederek Ayarlayabilirler.

1- Hukuk Fakültesi Ana sayfasına Aşağıdaki Linkten Gireriz.

http://www.uludag.edu.tr/hukuk

2- Açılan Ana Sayfada Aşağıda İşaretli Olan Linke Tıklayınız.

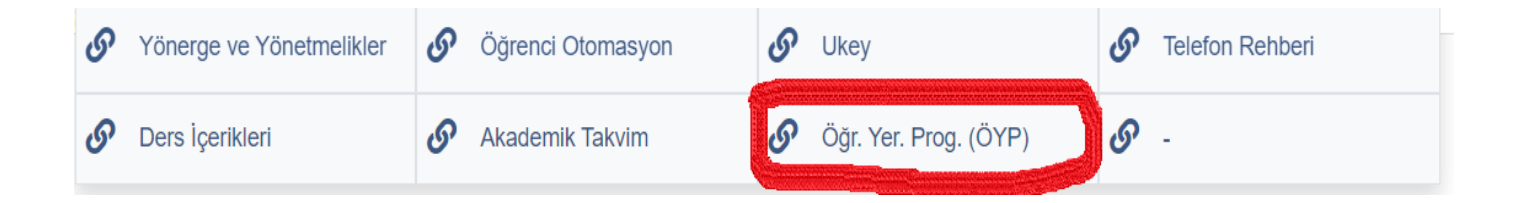

3- İşaretli Linke Tıklayınca Aşağıdaki Ekranla Karşılaşacaksınız.

| 8× 11              | Dersin Adi : Anayasa Hukuku + Anayasa Hukuku II | <b>.</b> |
|--------------------|-------------------------------------------------|----------|
| OX IN              |                                                 |          |
| Ogrenci Numarasi : | Oğrenci Numarası :                              |          |

4- Açılan Ekranda "Oturumu Aç" Düğmesine Tıklayınız.

| Öğrenci Sınav Salonu Sorgulama Sayfası 🛛 🚺 🕰 Oturum | n Aç           |
|-----------------------------------------------------|----------------|
| Dersin Adı : Anayasa Hukuku + Anayasa Hukuku II 🗸   | and the second |
| Öğrenci Numarası :                                  |                |
| Sorgula Temizle                                     |                |
| ©Seçmen ŞAHİN - 2020                                |                |

5- Düğmeyi Tıkladığınızda Açılan Pencerede Size Verilecek Olan Kullanıcı Adı ve Şifreyi Giriniz.

| Öğrenci Sınav      | Akademisyen Girişi | 🖣 🎴 Oturum Aç |
|--------------------|--------------------|---------------|
| Dersin Adı : 🛽     | Oturum Açın        |               |
| Öğrenci Numarası : | Kullanıcı Adı      |               |
| 1                  | Şifre              |               |
| C                  | Giriş              |               |
|                    |                    |               |

6- Kullanıcı Adı ve Şifre Girildikten Sonra "Giriş" Düğmesine Tıkladığınızda Aşağıdaki Ekranla Karşılaşacaksınız.

| Öğr                          | enciyi Sınav Salonuna Yerleştirme Sayfası లి డుక్   |
|------------------------------|-----------------------------------------------------|
|                              | Dersin Adı : Anayasa Hukuku + Anayasa Hukuku II 🗸 🗸 |
| 🗹 A1 (Maksimum Kontenjan 66) | 66                                                  |
| 🗹 A2 (Maksimum Kontenjan 66) | 66                                                  |
| ☑ A3 (Maksimum Kontenjan 72) | 72                                                  |
| 🗹 A4 (Maksimum Kontenjan 72) | 72                                                  |
| ☑ B1 (Maksimum Kontenjan 78) | 78                                                  |
| B2 (Maksimum Kontenjan 78)   | 78                                                  |
|                              | Sınıflara Böl Temizle                               |
|                              |                                                     |

- 7- Görüldüğü gibi Dersin Adı İsimli Bir Açılır Kutumuz ve Hem A Hem de B Blokta Yer Alan Sınıflarımız ve Bu Sınıflara Ait Maksimum Kapasiteyi Gösteren Bölüm Bulunmaktadır. Burada İlk Yapılacak Şey Sınıf İsimlerinin Yanındaki Tikleri Kaldırmaktır. Örneğin Sadece A1 ve A4 Sınıflarında Sınav Yapılacaksa Sadece O Sınıflar Seçili olmalı ve Bu Sınıflarda Sınava Girecek Öğrenci Sayısı Girilmelidir.
- 8- Örneğin Anayasa Hukuku Dersinden Sınav Yapılacaksa Dersin Adı Kısmından Anayasa Hukuku Dersi Seçilmeli ve Hangi Sınıflarda Sınav Yapılacaksa Öğrenci Sayısı İle Birlikte Bu Sınıflara ait Kutulara Tik İşareti Konulmalıdır.

| ijan 66) 66    |                                                                                     |                                                                        |
|----------------|-------------------------------------------------------------------------------------|------------------------------------------------------------------------|
| ıjan 66)       |                                                                                     |                                                                        |
| ijan 72)       |                                                                                     |                                                                        |
| ijan 72) 55    |                                                                                     |                                                                        |
| ijan 78)       |                                                                                     |                                                                        |
| ıjan 78) 78    |                                                                                     |                                                                        |
| en<br>en<br>en | enjan 66) 66<br>enjan 66)<br>enjan 72)<br>enjan 72) 55<br>enjan 78)<br>enjan 78) 78 | enjan 66) 66<br>enjan 66)<br>enjan 72) 55<br>enjan 78)<br>enjan 78) 78 |

9- Daha Sonra "Sınıflara Böl" Düğmesine Tıklayarak Sayısal Olarak Girdiğimiz Öğrencileri Rastgele Seçtiğimiz Sınıflara Dağıtmış Olacağız.

## Öğrenciyi Sınav Salonuna Yerleştirme Sayfası

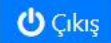

Dersin Adı : Anayasa Hukuku + Anayasa Hukuku II 🛛 🗸

| c - 0 | -           |
|-------|-------------|
|       | c - 0 - pri |

A1 A4 B2

0

|         |            | A1               | Listenin Çıktısını Al |
|---------|------------|------------------|-----------------------|
| Sıra No | Öğrenci No | Adı Soyadı       | İmza                  |
| 1       | 91810056   | MÜZEYYEN ÖZDEMİR |                       |
| 2       | 91810101   | SEBİHA YILDIZ    |                       |
| 3       | 91910194   | BEYZA ANAVATAN   |                       |
| 4       | 021640579Ç | BÜŞRA İŞERİ      |                       |

10- Sınıflara Yerleştirilen Öğrenci Listelerini (Örnekte A1-A4-B2) Sınıf İsimleri Yazan Tablara Tek Tek Seçiyoruz. Örneğin Aşağıda A4 Sınıfının Listesi Görülmektedir.

| A1 A4   | B2         |                        |                       |
|---------|------------|------------------------|-----------------------|
| - ALLEY |            | A4                     | Listenin Çıktısını Al |
| Sıra No | Öğrenci No | Adı Soyadı             | İmza                  |
| 1       | 91810065   | SEHER ZİŞAN YETİŞGİN 。 |                       |
| 2       | 91810091   | ONUR SAYGILIOĞLU       |                       |
| 3       | 91910222   | SÜMEYYE KORUCU         |                       |
| 4       | 91810035   | BERKAN DELÎ            |                       |
| 5       | 91910109   | EZGİ KERPİÇÇİ          |                       |
| 6       | 91710030   | HALİL BUĞRAHAN KUYUCU  |                       |
| 7       | 91810111   | ORHAN DEMİR            |                       |
| 8       | 91810138   | DİLARA YILDIRIM        |                       |
| 2       |            | TO A LEE CALLAND       |                       |

11- Son Olarak "Listelerin Çıktısını Al" Düğmesine Tıklayarak Her Sınıf İçin 2 (İki) Adet Çıktı Alıyoruz. Bir Tanesini Sınıfta Öğrenci İmzasında Kullanacağız, Diğerini İse Akıllı Telefonu ve İnterneti Olmayan Öğrenciler İçin Panoya Asacağız.

| GN 40 919500% SPVHAL CERENT ANTUE   F 41 919503% SEMARUR ANDGANA ANTIK                                                                                                    |      | real surface           | Ogrend No | Serà No | lmza | Soyadı               | mci No | 09  |
|----------------------------------------------------------------------------------------------------|------|------------------------|-----------|---------|------|----------------------|--------|-----|
| 2 41 91910291 SEMANUR ADDGAN AKTK                                                                                                    |      | ŞEVVAL CEREN AKYÜZ     | 91910076  | 40      |      | ER ZIŞAN YETIŞGİN    | 0065   | 911 |
|                                                                                                    | ĸ    | SEMANUR APDOGAN AKTIK  | 91910291  | 41      |      | UR SAYGILIOĞLU       | 0091   | 918 |
| 42 91910071 SINEM MERAL                                                                                                    |      | SINEM MERAL            | 91910071  | 42      |      | KEYYE KORUCU         | 0222   | 915 |
| 48 16500H ALMISLAN DISSANABAG Hedef Capon ME6100 Seri                                                                                                    | ă) ( | ALPARSLAN ENES KARABAĞ | 91610041  | 48      |      | KAN DELI             | 0035   | 918 |
| 44 \$1810214 BMSAINAZ GORBOZ                                                                                                    |      | EMSALNAZ GORBOZ        | 91810214  | 44      |      | I KERPIÇÇÎ           | 0109   | 915 |
| GUYUCU 45 91910160 DIMIRAN YURTBAY                                                                                                    |      | EMIRAN YURTBAY         | 91910160  | 45      |      | IL BUĞRAHAN KUYUCU   | 0030   | -91 |
| 46 9193025 ESRA GOL                                                                                                    |      | ESRA GOL               | 91910025  | 46      |      | IAN DEMIR            | 0111   | 911 |
| 47 91910292 BUNYAANIN CORBOZ                                                                                                    |      | BUNYAMIN GORBOZ        | 91910292  | 47      |      | ARA YILDIRIM         | 0138   | 91  |
| 48 91816102 VIGT BERK COXAN Sayfalar Tumu                                                                                                    |      | YIĞIT BERK ÖZKAN       | 91810102  | 48      |      | NEP ÇAKIN            | 0077   | 911 |
| SEN 40 91910072 SLIDE DWIT                                                                                                    |      | SLIDE DMIT             | 91910072  | 49      |      | KAN SAMED KESEN      | 0266   | 91: |
| 50 91990022 MERIC BERK BEDER                                                                                                    |      | MERIÇ BERK BEDER       | 91910022  | 50      |      | ZHAN AVCI            | 0197   | 911 |
| 51 9195063 NAZEI KARAYEL                                                                                                    |      | NAZU KARAYEL           | 91910063  | 51      |      | RA DEMIR             | 0077   | 911 |
| SZ 9191022A ESA BURHAN KODVA 2 VAR                                                                                                    |      | ESRA BURHAN            | 91910224  | 52      |      | YA KAYMAZ            | 0181   | 91  |
| 53 91910007 Inst Cash                                                                                                    |      | Izzet Canle            | 91910007  | 53      |      | EYHA YILBAŞI         | 0239   | 911 |
| 54 91010044 SINUAN ONAL                                                                                                    |      | SINAN ÓNAL             | 91910044  | 54      |      | LAYYE OZTURK         | 0176   | 911 |
| 55 91910038 EBINAR KESGIN                                                                                                    |      | EBRAR KESGIN           | 91910038  | 55      |      | BERK SIMSIRLI        | 0119   | 915 |
| ARKATAK                                                                                                    |      |                        |           |         |      | MA TUZ ZEHRA ALKAZAK | 0264   | 911 |
| 8                                                                                                    |      |                        |           |         |      | (RA AŠKARZADE        | 0279   | 915 |
| Daha fazla avar                                                                                                    |      |                        |           |         |      | IRAGCA               | 0055   | 911 |
| a teor                                                                                                    |      |                        |           |         |      | HAMMED BURAK EBER    | 0171   | 915 |
|                                                                                                    |      |                        |           |         |      | A GUNERHAN           | 0109   | 914 |
|                                                                                                    |      |                        |           |         |      | K MERAL              | 0226   | 915 |
|                                                                                                    |      |                        |           |         |      | GONCE                | 0205   | 91: |
|                                                                                                    |      |                        |           |         |      | SUKAN DANACI         | 0149   | 911 |
|                                                                                                    |      |                        |           |         |      | GIFE KANA            | 0144   | 91  |
|                                                                                                    |      |                        |           |         |      | KAY AYDIN            | 0057   | 91  |
| NTAS                                                                                                    |      |                        |           |         |      | NEP BUSE ALTUNTAS    | 0031   | 915 |
| All and a second second s |      |                        |           |         |      | AK CAN ÖZDEMIR       | 0116   | 911 |
| 400                                                                                                    |      |                        |           |         |      | ER FARLIK KARAKOC    | 0037   | 918 |
|                                                                                                    |      |                        |           |         |      | IANUR ESDEMIR        | 0158   | 918 |
|                                                                                                    |      |                        |           |         |      | CE CE IN             | 0036   | 01  |
| NAAK .                                                                                                    |      |                        |           |         |      | EMIN FEYZA KAYNAK    | 0011   | -91 |
|                                                                                                    |      |                        |           |         |      | EM KUT               | 0064   | 915 |
|                                                                                                    |      |                        |           |         |      | AR RIZADĞLU          | 02:07  | 91  |
|                                                                                                    |      |                        |           |         |      | RA ABDYGANYEVA       | 0282   | 010 |
|                                                                                                    |      |                        |           |         |      | ER NERGIZ            | 0061   | 911 |
| a                                                                                                    |      |                        |           |         |      | ICE HILAL TEKIN      | 0032   | 911 |
|                                                                                                    |      |                        |           |         |      | ZANUR DEMIR          | 0009   | 911 |
| ringhi -                                                                                                    |      |                        |           |         |      | UM CAN UNMETOGLU     | 0155   | 91  |
|                                                                                                    |      |                        |           |         |      |                      |        |     |
| Sinav Tarih Santi                                                                                                    |      | lanav TarihySaati      | \$        |         |      |                      |        | di  |
| LIA .                                                                                                    |      |                        |           |         |      | n Adı Soyədi/İmzə    | Goze   |     |
|                                                                                                    |      |                        |           |         |      | n Adı Soyadı/İmza    | Góze   |     |
|                                                                                                    |      |                        |           |         |      | n Dyesi/Bemary       | Ď.     |     |

NOT-1: Sisteme Giriş İçin Kullanılacak Olan Kullanıcı Adı ve Şifre Bilgileri e-mail Yolu İle Akademisyenlere Bildirilecektir.

Not-2: Bu İşlemlerin Sınavdan En Az 15 Dk. Önce Tamamlanması Gerekmektedir

DEKANLIK